# 2020-2021 EĞİTİM-ÖĞRETİM YILI BAHAR YARIYILI ÖĞRENCİ DERS KAYIT İŞLEMLERİ REHBERİ

Değerli Öğrencilerimiz,

2020-2021 Eğitim-Öğretim Yılı Bahar Yarıyılı ders kayıt işlemlerinin sağlıklı bir şekilde yürütülebilmesi amacıyla, Ders Kayıt İşlemleri Rehberi hazırlanmış ve hizmetinize sunulmuştur.

Sağlık ve başarı dileklerimizle...

## Ders Kayıt İşlemleri Takvimi

| Ders Kayı           | t İşlemleri Takvimi                                                                                                    |
|---------------------|----------------------------------------------------------------------------------------------------|
| 11-15 Şubat<br>2021 | Önlisans, lisans ve lisansüstü öğrencilerin ders kayıtları [Kayıtlar elektronik<br>ortamda yapılacak ve 11 Şubat 2021 Perşembe günü saat 8:30'da başlayıp 15<br>Şubat 2021 Pazartesi günü saat 17:30'da sona erecektir. (Öğrenim süresini<br>aşan ve ikinci öğretim öğrencileri katkı payı ve öğrenim ücretlerini yatırdıktan<br>sonra kayıt yapacaklardır.)] |
| 16-17 Şubat<br>2021 | Önlisans, lisans ve lisansüstü öğrencilerinin etkileşimli danışman onayları                                                                                                    |
| 8-9 Mart 2021       | Ders ekleme-bırakma (öğrenci-danışman etkileşimli)                                                                                                    |
| 30 Nisan 2021       | Önlisans ve lisans öğrencilerinin danışman onayıyla dersten çekilmesi                                                                                                    |

### **Ders Kayıt Adımları**

Ders kayıt işlemleri hakkında anlatımlı video için tıklayınız.

11-15 Şubat 2021 tarihleri arasında aşağıdaki adımları takip ederek ders kaydı yapabilirsiniz.

1. <u>https://obs.gazi.edu.tr/oibs/ogrenci/login.aspx</u> adresinden giriş Öğrenci Bilgi Sistemi'ne giriş yapınız.

| English 💿                                        | 19 Ocak 2021 Salı                                               |                                                                                                    |
|--------------------------------------------------|-----------------------------------------------------------------|----------------------------------------------------------------------------------------------------|
| Öğrenci Numarası :<br>Şifre<br>Sayıların Toplamı | $351 \neq 0 = 7$ $3115$ $C$ E-Devlet Ile Giriş                  | Öğrenci Ders Kayıt Videosu İçin <u>Tıklayınız</u>                                                                                                    |
| Ota                                              | Şifremi Unuttum<br>ırum Açmak İçin Kalan Süre 0 <del>1:16</del> | Sevgili Öğrenciler,<br>"Dönem Sonu Ders Değerlendirme Anketi" aktif edilmiştir.<br>Ders ve Dönem İşlemleri menüsünün altında Transkript sekmesine girildiğinde "değerlendir" kısmına girilece<br>tamamlandıktan sonra o derse ait not görüntülenebilecektir. |

2. 'Ders ve Dönem İşlemleri' menüsündeki 'Ders Kayıt' sekmesinden ders seçme ekranına erişiniz.

| $\bigcirc$ | ≡ 2  | 020-2021 Güz     |                   |                                    |                                           |                                 |        | ~   | R10 (S |
|------------|------|------------------|-------------------|------------------------------------|-------------------------------------------|---------------------------------|--------|-----|--------|
|            |      | Ders Kayıt-      | > Öğrenci Bil     | gileri                             |                                           |                                 |        |     |        |
|            | Öğre | enci No / Adı So | yadı              |                                    | ć                                         | Ónceki Dönem Bakiye             |        |     |        |
|            | Faki | ilte - Program / | Sınıfı ANKAR      | A MYO - BİLGİSAYAR PROGRAMCI / 2   | (                                         | )önemlik Ücret                  |        |     |        |
| 88         | Kayr | t Tarihi / Neden | ii 02.09.2        | 2013 / ÖSS                         | ć                                         | İdenmesi Gereken Toplam Ücret   |        |     |        |
| ഷ          | Bağl | ı Olunan Müfred  | dat BİLGİS        | AYAR PROGRAMCILIĞI Müfredatı(2013) | Ċ                                         | )denen Toplam Ücret             |        |     |        |
|            | Öğre | enim Süre Duru   | m Norma           | Süresi Dışında (Uzatma)            | (                                         | senel Bakiye (Ödenmesi Gereken) | )      |     |        |
| _          | Gen  | el Ortalama      |                   |                                    |                                           | ঌ Ek İşlemler ▼                 |        |     |        |
|            | 1. 5 | Sinif Dersleri   | 2. Sınıf Dersleri |                                    | <ul> <li>Güz Yarıyılı Dersleri</li> </ul> | 🔘 Bahar Yanyılı Dersleri 🛛      | ) Tümü |     |        |
|            |      | Ders Kodu        |                   | Ders Adı                           |                                           |                                 | z/s    | KRD | AKTS   |
| 0          | Ð    | BİL-201          |                   | İNTERNET PROGRAMCILIĞI-I           |                                           |                                 | Z      | 4   | 6      |
| 0          | Ŧ    | BİL-203          |                   | NESNE TABANLI PROGRAMLAMA-II       |                                           |                                 | Z      | 5   | 6      |
| D          | Ð    | BİL-205          |                   | VERİ TABANI VE YÖNETİMİ            |                                           |                                 | Z      | 4   | 5      |
|            | Ð    | BİL-207          |                   | GÖRSEL PROGRAMLAMA-II              |                                           |                                 | Z      | 4   | 6      |
| 2          | Ð    | BİL-209          |                   | SUNUCU İŞLETİM SİSTEMİ             |                                           |                                 | S      | 5   | 5      |
| *          | Ŧ    | BİL-211          |                   | AĞ TEMELLERİ                       |                                           |                                 | S      | 2   | 2      |
| AR         |      |                  |                   |                                    | 6 - 1/1                                   | <u>1 ∨</u> K1 K K K K ()        |        |     |        |
|            |      |                  |                   |                                    |                                           |                                 |        |     |        |

3. A kısmında seçebileceğiniz dersler, B kısmında ise seçtiğiniz dersler görüntülenir. Herhangi bir ders, A kısmından seçildiğinde bulunduğu bu listeden alınır ve B kısmına, yani seçilen dersler listesine eklenir. Benzer şekilde B kısmından çıkarıldığında ise buradan silinerek A kısmına eklenir.

| 1. Si  | nif De | ersleri   | 2. Smf Dersleri     | 3. Sınıf Dersleri  | 4. Sinif Dersleri |     |     | 0 G  | üz Yarı | yılı Dersler | i 💿 Bahar Ya  | rıyılı Dersleri 🔿 Tümü           |              |                         |                        |
|--------|--------|-----------|---------------------|--------------------|-------------------|-----|-----|------|---------|--------------|---------------|----------------------------------|--------------|-------------------------|------------------------|
| 1      |        |           | uus na              |                    |                   |     |     | 40   |         |              |               | Önceki Dönemler<br>Tekrar Durumu | AL+R<br>Kavi | Dönem<br>t Durumu       |                        |
| Ŧ      | ENG-   | 402       | INGILIZCE 7         | ,                  |                   |     |     | z    | 5       | 4            | 4             |                                  |              |                         | Т                      |
| Ð      | ЕТМ-   | 404-      | TASARIM PR          | OJE YÖNETİMİ       |                   |     |     | z    | 2       | 4            | 4             |                                  |              |                         |                        |
| Ð      | ETM-   | 410       | MEZUNİYET           | PROJESİ            |                   |     |     | z    | 1       | 3            | 4             | Δ                                |              |                         |                        |
| Ð      | ЕТМ-   | 412       | GİRİŞİMCİLİ         | ix.                |                   |     |     | z    | 3       | 3            | 4             | /-\                              |              |                         | -                      |
| Ð      | ETM-   | 414       | ÜRÜN TASAF          | RIMI-V             |                   |     |     | Z    | 3       | 6            | 4             |                                  |              |                         |                        |
| Ð      | ЕТМ-   | 416       | BİLGİSAYAR          | DESTEKLİ İMALAT (C | CAM)              |     |     | z    | 2       | 5            | 4             |                                  |              |                         | -                      |
| Ð      | AD52   | [1]       | ALAN DIŞI S         | EÇMELİ DERS        |                   |     |     | s    | 2       | 2            | 4             |                                  |              |                         |                        |
| Ð      | TS4B   | -6[1]     | TEKNİK SEÇI         | MELİ DERS-4B-6     |                   |     |     | s    | 2       | 3            | 4             |                                  |              |                         | Г                      |
|        | _      | □> Alt    | tan Dersleri Göste  | er.                |                   |     |     |      |         |              |               |                                  |              | Kontrol Et              |                        |
| ren    | i Ona  | w Durum   | u : Kesinlestirildi | .1                 |                   |     |     |      | Di      | anisman Or   | av Durumu : O | navlandı                         |              | Noncron Ex              | 5                      |
| Seçile | n De   | rsler     | a . Maannayan sa    |                    |                   |     |     |      |         |              | ay barana i o |                                  |              |                         |                        |
|        | Şb     | . Ders Ko | xdu Ders Adı        |                    | Z/S               | T+U | Krd | AKTS | Snf     | Alış         | Açma Nedeni   | Grup Kod                         |              |                         |                        |
| Û      | 2      | ENG-10    | 1 INGILIZCE-        | I                  | Z                 | 4+0 | 3   | 2    | 1       | Zorunlu      | Dnm.          |                                  | 🔗 Saydır     | <li>Diğ</li>            | er Bil il              |
| Û      | 1      | ETM-10    | 5 TEMEL TAS         | ARIM-I             | Z                 | 2+2 | 3   | 3    | 1       | Zorunlu      | Dnm.          | B                                | 🔗 Saydır     | <li>Diğe</li>           | er Bil il              |
| Û      | 2      | ETM-10    | 7 TASARIM M         | ÜHENDİSLİĞİNE GİRİ | iş z              | 2+0 | 2   | 2    | 1       | Zorunlu      | Dnm.          | U                                | 🔗 Saydır     | i Diğ                   | er Bil il              |
| Û      | 2      | ETM-10    | 9 BİLGİSAYAR        | R PROGRAMLAMA      | Z                 | 2+1 | 2   | 2    | 1       | Zorunlu      | Dnm.          |                                  | 🔗 Saydır     | <ol> <li>Diğ</li> </ol> | er Bil il              |
| Û      | 2      | ETM-11    | 1 TASARI GEO        | DMETRİ-I           | Z                 | 2+1 | 2   | 2    | 1       | Zorunlu      | Dnm.          |                                  | 🔗 Saydır     | 🕕 Diğ                   | er Bil il              |
| Û      | 1      | ETM-11    | 3 TEKNİK RES        | SİM-I              | Z                 | 2+1 | 3   | 3    | 1       | Zorunlu      | Dnm.          |                                  | 🔗 Saydır     | i Diğ                   | er Bil <sub>s</sub> il |

4. Almak istediğiniz dersin önündeki + butonu aracılığıyla ders şubelerinin listelendiği ekrana ulaşılır. Bu ekranda istediğiniz şube satırının solunda bulunan + butonunu tıklayarak dersin şubesini belirleyip dersi, seçtiğiniz dersler listesine ekleyiniz.

| - 1      |                         |                               |                                                                |                           |                    |                       |                   |                             |                          |           |              |                  |
|----------|-------------------------|-------------------------------|----------------------------------------------------------------|---------------------------|--------------------|-----------------------|-------------------|-----------------------------|--------------------------|-----------|--------------|------------------|
|          | Dersler                 |                               |                                                                |                           |                    |                       |                   |                             |                          |           |              | <b>}_?_ _</b> ≫_ |
| Mi<br>De | üfredatta<br>ers seçimi | an Segilen De<br>ine devam et | rsin Kodu: MTK308 / OPTİMİZı<br>mek için lütfen müfredattan se | ASYONA Gİ<br>çtiğiniz der | RİŞ Tip<br>rse uyg | pi: Seçme<br>gun aşağ | eli<br>Ida listes | i olan Aktif Dönemde Açılmı | ş olan bir ders seçiniz. |           |              |                  |
| Birin    | n                       | FEN FAKÜ                      | LTESİ (307)                                                    |                           | * P                | rogram                | (                 | MATEMATİK (328)             |                          | *         | O Ders       | Programi         |
| Der      | s Kodu                  |                               | Ders Adı                                                       |                           | Ö                  | )ğretim E             | lemanı            |                             |                          |           | Q            | Ara              |
|          |                         | Derslerin                     | Bağlı Olduğu Bölümleri Göster                                  |                           |                    |                       |                   |                             |                          |           |              |                  |
|          | Şube                    | Ders Kod                      | Ders Adı                                                       | Z/S                       | T+U                | Krd                   | AKTS              | öğretim Üyesi               | Snf AcNeden              | Alma Tipi | Kont. Grup I | Kod              |
| 0        | 1 1                     | MTK308                        | OPTİMİZASYONA GİRİŞ                                            | s                         | 4                  | 4                     | 5                 | Gizleniyor                  | 3 Dnm.                   | Dönem     | 0/51         | A                |
|          |                         |                               |                                                                |                           | ₽                  | 1-                    | 1/1               | 1 ▼ H 4 ▶                   | н 🖒                      |           |              |                  |
|          |                         |                               |                                                                |                           |                    |                       |                   |                             |                          |           |              |                  |

Vazgeçilen dersler için ekranın B kısmında ilgili dersin önünde bulunan çöp kutusu simgesi seçilir.

Yeni öğrenci otomasyon sistemine geçilmesi nedeniyle müfredat ve intibak işlemlerinde ortaya çıkabilecek olumsuzlukların engellemek amacıyla 2020-2021 Bahar Yarıyılı'nda ders alacak öğrencilerimizin *tekrarlı dersleri, öğrenci sayfalarına otomatik (ön tanımlı) olarak atanmayacaktır.* Öğrencilerimiz ilgili yönetmelik hükümleri uyarınca ders kaydı yaparken başarısız olduğu dersleri öncelikli olarak almak zorundadır.

5. Her bir dersi seçtikten sonra *mutlaka 'Kontrol Et'* ve *'Kesinleştir/Onayla'* butonlarını kullanarak her ders için tek tek kontrol ve kesinleştirme işlemi yapmalısınız.

Ayrıca derslerin tümünü seçtikten sonra da *Kontrol Et'* ve '*Kesinleştir/Onayla*' butonları aracılığıyla ders kesinleştirme işlemini tamamlayabilirsiniz.

| enci No / Adı Soyadı                                                                                                    | 181317002 / Gökmen Çiftçi                                                                                                    |                                                                                                    | CIRCER I DONE                                                                                                    |                                                                                                    |                                                                    | 0,00 TL                                                                                                    |                                                                                                    |                                                                                                   |
|----------------------------------------------------------------------------------------------------|----------------------------------------------------------------------------------------------------|----------------------------------------------------------------------------------------------------|----------------------------------------------------------------------------------------------------|----------------------------------------------------------------------------------------------------|--------------------------------------------------------------------|----------------------------------------------------------------------------------------------------|----------------------------------------------------------------------------------------------------|---------------------------------------------------------------------------------------------------|
| ite - Program / Sinifi                                                                                                    | Mühendislik Fak Bilgisayar Mühendisl(lö) / 2                                                                                                    |                                                                                                    | Dönemlik Üc                                                                                                    | ret                                                                                                    |                                                                    | 765,00 TL                                                                                                    |                                                                                                    |                                                                                                   |
| Tarihi - Nedeni                                                                                                    | 02.09.2018 / ÖSS                                                                                                    |                                                                                                    | Ödenmesi G                                                                                                    | ereken Toplam Ücre                                                                                                    | t                                                                  | 765,00 TL                                                                                                    |                                                                                                    |                                                                                                   |
| Olunan Müfredat                                                                                                    | 2015 Bilgisayar Mühendisliği(IO) Müfredatı                                                                                                    |                                                                                                    | Odenen Top                                                                                                    | lam Ucret                                                                                                    |                                                                    | 0,00 TL                                                                                                    |                                                                                                    |                                                                                                   |
| im Süre Durum                                                                                                    | Normal Süresi İçinde                                                                                                    |                                                                                                    | (Ödenmesi (                                                                                                    | ;<br>Gereken)                                                                                                    |                                                                    | 765,00 TL                                                                                                    |                                                                                                    |                                                                                                   |
| Ortalama                                                                                                    | 3,00                                                                                                    |                                                                                                    |                                                                                                    |                                                                                                    |                                                                    | 0                                                                                                    |                                                                                                    |                                                                                                   |
| Smf Dersleri 2.                                                                                                    | . Smf Dersleri 3. Smf Dersleri 4. Smf                                                                                                    | Dersleri Müfredat/Böli                                                                                       | im Dışı Dersler                                                                                                    | Cüz Yarıyılı D                                                                                                    | ersleri                                                            | Bahar Yanyılı Dersleri                                                                                                    | Tümü                                                                                                    | N 406 D 2                                                                                         |
| Ders Kodu                                                                                                    | Ders Adı                                                                                                    | Z/S                                                                                                    | KRD                                                                                                    | AKTS                                                                                                    | Snf                                                                | Onceki Donem<br>Tekrar Durum                                                                                                    | ler<br>J                                                                                                    | Aktif Donem<br>Kayıt Durumu                                                                       |
| 131723001                                                                                                    | Atatürk İlke ve İnkilapları Tarihi İ                                                                                                    | z                                                                                                    | 2                                                                                                    | 2                                                                                                    | 2                                                                  |                                                                                                    |                                                                                                    | Kayith                                                                                            |
| 131723108                                                                                                    | Devre Tecrileri                                                                                                    | Z                                                                                                    | 3                                                                                                    | 4                                                                                                    | 2                                                                  |                                                                                                    |                                                                                                    | Kayıtlı                                                                                           |
| 131723109                                                                                                    | Lojik Tasarım                                                                                                    | Z                                                                                                    | 3                                                                                                    | 5                                                                                                    | 2                                                                  |                                                                                                    |                                                                                                    | Kayith(131785)                                                                                    |
| 131723309                                                                                                    | Matematik III                                                                                                    | Z                                                                                                    | 4                                                                                                    | 6                                                                                                    | 2                                                                  |                                                                                                    |                                                                                                    | Kayıtlı                                                                                           |
| 6211(1)                                                                                                    | Sayısal Analiz                                                                                                    | Z                                                                                                    | 3                                                                                                    | 5                                                                                                    | 2                                                                  |                                                                                                    |                                                                                                    |                                                                                                   |
|                                                                                                    | C Programlama                                                                                                    | z                                                                                                    | з                                                                                                    | 5                                                                                                    | 2                                                                  |                                                                                                    |                                                                                                    |                                                                                                   |
| 6231[1-3]                                                                                                    | Sosyal Seçmeli Ders I                                                                                                    | S                                                                                                    | 3                                                                                                    | 3                                                                                                    | 2                                                                  |                                                                                                    |                                                                                                    |                                                                                                   |
|                                                                                                    |                                                                                                    |                                                                                                    |                                                                                                    |                                                                                                    |                                                                    |                                                                                                    |                                                                                                    |                                                                                                   |
|                                                                                                    | ereken Dersler                                                                                                    |                                                                                                    |                                                                                                    |                                                                                                    |                                                                    |                                                                                                    | -                                                                                                    |                                                                                                   |
| ar Edilmesi Ge                                                                                                    |                                                                                                    |                                                                                                    |                                                                                                    |                                                                                                    |                                                                    |                                                                                                    | and the second second se | Kontrol Et                                                                                        |
| ar Edilmesi Ge<br>8 -2019 Güz Döne<br>8 -2019 Güz Döne                                                                                                    | emi) 131721101 Lineer Cebir 1.Tekrar<br>emi) 131721100 Bilgisayar Mühendisliğine                                                                                                    | Giriş 1.Tekrar                                                                                               |                                                                                                    |                                                                                                    |                                                                    |                                                                                                    |                                                                                                    |                                                                                                   |
| ar Edilmesi Ge<br>8 -2019 Güz Döne<br>8 -2019 Güz Döne<br>I Kesinleştirme Durum                                                                                                    | emi) 131721101 Lineer Cebir 1.Tekrar<br>emi) 131721100 Bilgisayar Mühendisliğine<br>au: Kesinleştirilmedil (Öderne Onayı Bekliyor)                                                                                                    | Giriş 1.Tekrar                                                                                               |                                                                                                    |                                                                                                    |                                                                    | Danışman On                                                                                                    | ay Durumu : Onaylanmadı I                                                                                                    |                                                                                                   |
| ar Edilmesi Ge<br>8 –2019 Güz Döne<br>8 –2019 Güz Döne<br>I Kesinleştirme Durum                                                                                                    | ami) 131721101 Lineer Cebir 1.Tekrar<br>ami) 131721100 Bilgisayar Mühendisliğine<br>nu : Kesinleştrilmedil (Öderne Onayı Bekliyor)                                                                                                    | Giriş 1.Tekrar                                                                                               | _                                                                                                    | Seçilen Dersler                                                                                                    | _                                                                  | Danışman Oni                                                                                                    | ay Durumu : Onaylanmadı I                                                                                                    |                                                                                                   |
| Far Edilmesi Ge<br>8 -2019 Güz Döne<br>8 -2019 Güz Döne<br>ci Kesinleştirme Durum<br>Şb. Ders Kodu                                                                                                    | enf) 131721101 Lineer Cebir 1. Tekrar<br>enf) 131721100 Bilgisayar Muhendisilğine<br>xu : Kesnisştrilmedi I. (ödeme Onsy Bekiyor)<br>u Ders Adı                                                                                                    | Giriş 1.Tekrar<br>Z/S                                                                                        | T+U                                                                                                    | Seçilen Dersler<br>Krd AKT                                                                                                    | rs sr                                                              | Danışman On                                                                                                    | ay Durumu : Onaylanmadi I<br>I Grup K                                                                                                    | od                                                                                                |
| ar Edilmesi Ge<br>8 -2019 GU2 böne<br>8 -2019 Gü2 böne<br>I Kesinleştirme Durum<br>Şb. Ders Kodu                                                                                                    | imf) 333721101 Lifneer Cebir 1.Tekrar<br>mf) 133721100 Bilgisayar Mühendisliğine<br>uu : Keenleytrimedi (Ödeme Cray Beklyor)<br>u Ders Adı                                                                                                    | Giriş 1.Tekrar<br>Z/S                                                                                        | T+U                                                                                                    | Seçilen Dersler<br>Krd AKT                                                                                                    | rs sr                                                              | Danişman On<br>If Alış AcNeder                                                                                                    | ay Durumu : Onaylanmadi I<br>I Grup K                                                                                                    | od                                                                                                |
| ar Edîlmesî Ge<br>8 -2019 Güz Done<br>8 -2019 Güz Done<br>i Kesinleştirme Durum<br>Şb. Ders Kodu<br>ers Kayıt Öğren                                                                                                    | imf) 33721101 Lifeer Cebir 1.Tekrar<br>imf) 133721100 Bilgisayar Muhendisliğine<br>u : Kenleştrimedi (Ödeme Cray Beklev)<br>u Ders Adı<br>aci Belgeleri                                                                                                    | Giriq 1.Tekrar<br>Z/S                                                                                        | T+U                                                                                                    | Seçilen Densler<br>Krd AKT                                                                                                    | rs sr                                                              | Danişman Ori                                                                                                    | ay Durumu : Onaylanmadi I<br>I Grup K                                                                                                    | od<br>Ders Kayıt Seçenekler •                                                                     |
| ar Edilmesi og<br>8 -2019 Güz Döne<br>9 -2019 Güz Döne<br>1 Kesnleştrme Durum<br>Şb. Ders Kodu<br>ers Kayıt Öğren<br>end No / Ad Seyad                                                                                                    | imt) 333721101 Lifeer Cebit 1. Tekrar<br>imt) 133721101 Bilgisayar Huhendisliğine<br>u : Kenleştrimedi (Ödeme Orayı Bekişor)<br>u Ders Adı<br>Adı Bilgileri<br>Öğemci No / Öğemci Ab Sorvab                                                                                                    | Giriq 1.Tekrar<br>Z/S                                                                                        | T+U<br>Onceli Denem                                                                                                    | Seçien Densler<br>Krd AKT                                                                                                    | rs Sr                                                              | Danişman Onu<br>If Alış Activeden<br>8,06 Ti.                                                                                                    | ay Durumu : Onaylanmadi I<br>I Grup K                                                                                                    | od<br>Ders Kayıt Seçenekleri <del>•</del>                                                         |
| ar tdilleesi Ge<br>a - 2019 Guz Done<br>3 - 2019 Guz Done<br>Kosinleştrme Durum<br>Şb. Ders Kodu<br>ers Kayıt Öğren<br>end Ne / Ad Seyad<br>Lite - Program / Senfi                                                                                                    | imt) 333221101 Lifeer Cebit 3tekrar<br>imt) 133221100 Bilgisayar Huhendisliğine<br>u : Kenleştrimedi I. (Ödeme Orayı Bekişor)<br>u Ders Adı<br>Adı Bilgileri<br>Öğetmci No / Öğetmci Ab Sorxb<br>Pour Pacijatesi - HTK / 3                                                                                                    | giriş 1.Tekrar<br>Z/S                                                                                        | T+U<br>Önceki Dänem I<br>Donemik ücret                                                                                                    | Seçilen Dersler<br>Krd AKT                                                                                                    | 'S Sr                                                              | Dangman On<br>If Alig AcNeder<br>6,00 TL<br>275,00 TL                                                                                                    | ay Durumu : Chaylanmadi I<br>I Grup K                                                                                                    | od<br>Ders Käyt Segenekker •                                                                      |
| ar td1lees1 (as<br>= -2019 (duz bone<br>8 -2019 (duz bone<br>8 -2019 (duz bone<br>(kesinlestrme Durum<br>\$b. Ders Kodu<br>ers Kayet Öğren<br>erd No / Ad Seyed<br>ülte - Program / Små<br>et Taris - Neders                                                                                                    | imt) 333721101 Lifeer Cebit 1Tekrar<br>imt) 133721101 Bilgisayar Huhendtsliğine<br>u : Kenleştrimedi I. (Ödeme Orayı Bekleo')<br>u Ders Adı<br>Adı Bilgileri<br>Öğethci no / Öğethci Ao Soriao<br>Petr Pacija teji - HTK / 3<br>15.08.2016 / Öss                                                                                                    | Girli 1.Tekrar                                                                                               | T+U<br>Önceki Dänem I<br>Dönemik Özret<br>Odenmesi Gene                                                                                                    | Seçten Dersler<br>Krd AKT<br>Bekiye<br>ken Toplan Ocret                                                                                                    | rs sr                                                              | Dangman On<br>of Alig Achieden<br>0,00 TL<br>275,00 TL<br>275,00 TL                                                                                                    | ay Durumu : Chaylanmadi I<br>I Grup K                                                                                                    | od<br>Ders Klayt Segenekker <del>v</del>                                                          |
| ar td1lees1 Ge<br>8 -2019 Guz bone<br>8 -2019 Guz bone<br>1 Kesinleytrme Durum<br>\$b. Der's Kock<br>ers Kayet Öğren<br>erd No / Ad Seyad<br>ulte - Program / Små<br>et Tartis - Nedeni<br>b Clunan Huffedat                                                                                                    | imt) 333221101 Lifeer Cebit 3Tekrar<br>imt) 133221100 B11gtsayar Huhendts11ğine<br>u : Kenleştrimedi I. (Ödeme Orayı Bekiyor)<br>u Ders Adı<br>Adı Bilgilleri<br>Öğremci no / Öğretici Ao Soriao<br>Petir Pacija tegi - HTK / 3<br>15.08.2016 / Öss<br>2016 MATEMATIC Kuftedab                                                                                                    | Giriş 1.Tekrar                                                                                               | T+U<br>Onceli Dinem<br>Donenik Ozret<br>Odennesi Gere<br>Odenen Taşlar                                                                                                    | Seçien Dersler<br>Krd AKT<br>Bakiye<br>ken Toplan Ocret                                                                                                    | 'S Sr                                                              | Dangman On<br>Ally AcNeden<br>0,00 TL<br>275,00 TL<br>275,00 TL                                                                                                    | y Durumu : Onaylanmadi I                                                                                                    | od<br>Ders Klayt Segenekker <del>v</del>                                                          |
| ar td1lees1 to 8<br>8 -2019 GUZ böne<br>8 -2019 GUZ böne<br>Kösnleştrme Durum<br>Şb. Der's Kodu<br>ers Kayıt Öğren<br>end No / Ad Sayad<br>dile -Pisgram / Senő<br>ti Tarhis -Niedesi<br>9 Gunan Hüfedat<br>eren Sure Durum                                                                                                    | imt) 333721101 Lifeer Cebit 3Tekrar<br>imt) 333721100 B11gtsayar HuhendtS11ğine<br>u : Kenleptrimedi I. (Ödeme Onaya Bekiyor)<br>u Ders Adı<br>Adı Bilgilient<br>Öğretnci No / Öğretnci Ao Soriko<br>Petir Parkjargsi - HTK / 3<br>15.08.2016 / Öös<br>2016 MATEMATIC Hufhedab<br>Namal Sures Ignde                                                                                                    | Girlş 1.Tekrar                                                                                               | T+U<br>Onceki Dánem I<br>Dánemik Özret<br>Odenem Taşlar<br>Genel Bakiye                                                                                                    | Seçien Dersler<br>Krd AKT<br>Bekiye<br>ken Toplan Goret<br>I Goret                                                                                                    | rs sr                                                              | Dangman On<br>of Alsy AcNeden<br>0,00 TL<br>275,00 TL<br>275,00 TL<br>0,00 TL<br>0,00 TL                                                                                                    | y Durumu : Onaylanmadi I                                                                                                    | od<br>Dens Käyıt Seçenekleri <del>v</del>                                                         |
| rar Editilees'i Ge<br>8 -2019 Guz obne<br>8 -2019 Guz obne<br>50. Der's Kodu<br>Sb. Der's Kodu<br>ers Kayet Öğreen<br>ens Na/Ad Sayad<br>uite -Program / Små<br>di Taritir -Niedeni<br>9 Gunan Hüfedat<br>erem Size Durum<br>el Ortalema                                                                                                    | imt) 333721101 Lifeer Cebit 3Tekrar<br>imt) 333721101 etilgtsayar Huhendtshiğine<br>u : Kenleptrimedi I. (ödeme Oraya Bekiyor)<br>u Ders Adı<br>Coles Adı<br>Petir Ansi, tegi - Mitr / 3<br>15.08.2016 / Össtaci Ad Soriad<br>Petir Panija (öss<br>2016 Mattibuatic Huhedab<br>Normal Sures Ignde<br>2.39 Henrik Durunu Orvense                                                                                                    | Giriş 1.Tekrar<br>Z/S                                                                                        | T+U<br>Onceli Dárneni<br>Dónenik Ozet<br>Odenne Taplan<br>Genel Beliye                                                                                                    | Septen Derster<br>Krd AKT<br>Beliye<br>ken Toplan Oret<br>I Oret                                                                                                    | rs sr                                                              | Dangman On<br>of Alsy AcNeden<br>0,00 TL<br>275,00 TL<br>275,00 TL<br>0,00 TL                                                                                                    | y Durumu : Onaylanmadi I                                                                                                    | od<br>Dens Käyıt Seçenekleri <del>v</del>                                                         |
| ar Editaesi Ca<br>ar Editaesi Ca<br>2-2019 Güz ööne<br>3 -2019 Güz ööne<br>Kösnleştrmé Durum<br>Sb. Ders Kodu<br>ers Kayıt Öğren<br>end No / Ad Sayad<br>üle - Program / Små<br>i Gunan Nüfedat<br>eren Süre Durum<br>el Ortslama<br>Smf Denleri 2.5                                                                                                    | Imf) 333721100 Lifeer Cebir 3Tekrar<br>Imf) 333721100 B11gfsayar Huhendfs11ğine<br>I Eksnleptrimedi (Odeme Onays Bekiyor)<br>I Ders Adı<br>Oğaşmci No / Öğaşmci Ao Sorva<br>Pşix Pakijarşi - Hmk / 3<br>15.08.2016 / Öşs<br>2016 HATEMATIK Hufhedab<br>Nemel Sures İşinde<br>2.39 Henrik Durum Oşvemez<br>Sınd Denleri<br>3. Sınd Denleri<br>4. Sınd Denleri                                                                                                    | Gîrîş 1. Tekrar<br>Z/S<br>Hüftedat,Bölüm Dep Der                                                             | T-LJ<br>Onceli Danemi<br>Donemik Ooret<br>Odenem Taplan<br>Genel baltye                                                                                                    | Septen Derster<br>Krd AKT<br>Beliye<br>ken Toplan Oret<br>I Oret<br>Sanyil Derster                                                                                    | S Sr<br>€aharta                                                    | Dangman On<br>of Alss AcNeden<br>0,00 TL<br>275,00 TL<br>275,00 TL<br>0,00 TL<br>0,00 TL<br>0,00 TL<br>0,00 TL                                                                                                    | ay Durumu : Onaylanmadi I                                                                                                    | od<br>Ders Kayıt Seçenekleri <del>v</del>                                                         |
| ar cd11ees1 ce<br>5 -2019 Guz obne<br>5 -2019 Guz obne<br>Kesnlegtrme Durum<br>Sb. Ders Kodu<br>ers Kayet Öğren<br>end No / Ad Sayad<br>Lite - Program / Små<br>d Cards - Ad Sayad<br>Lite - Program / Små<br>d Cards - Nordens<br>b Gunan Müfedat<br>eren Size Durum<br>el Ortslama<br>Smf Densleri<br>2.5<br>s Kayet Konstrol                                                                                                    | Imf) 333721101 Lifeer Cebir 3. Tekrar<br>Imf) 333721100 B11gtsayar Huhendts11ğine<br>u : Kesneptrimedi I (Odeme Orayi Bekiyor)<br>u Ders Adı<br>Coles Adı<br>Coles Adı<br>Peter Adi, Tesi - Mit / A<br>15.08.2016 / Odethici Ad Soriad<br>Peter Ankiyesi - Mit / A<br>15.08.2016 / Odethici Ad Soriad<br>Peter Ankiyesi - Mit / A<br>15.08.2016 / Odethici Ad Soriad<br>Normal Sures Iprote<br>2.39 Hearik Durum Orientes<br>Sori Denieri 3. Sori Denieri 4. Sori Denieri<br>Soraco Bacana da Tamannak Kasadester                                                                                                    | Girtş 1. Tekrar<br>Z/S<br>Hufredat,Bölüm Dış Der                                                             | T+U<br>Onceli Daneni<br>Donenik Ooret<br>Odanen Taplar<br>Genel Britye<br>Sere<br>Sere<br>Sere                                                                                                    | Septen Derster<br>Krd AKT<br>Beliye<br>ken Toplan Ooret<br>Doret<br>fanyê Dersteri<br>Iranyê Dersteri                                                                 | TS Sr<br>€tahar ta<br>amad                                         | Dangman On<br>of Alsy AcNeden<br>0,00 TL<br>275,00 TL<br>275,00 TL<br>0,00 TL<br>0,00 TL<br>0,00 TL<br>0,00 TL<br>0,00 TL                                                                                                    | ay Durumu : Onaylanmadi I                                                                                                    | od<br>Ders Käyıt Seçenekleri +                                                                    |
| ar Editaesi Ca<br>ar Editaesi Ca<br>2-2019 Guz obne<br>8 -2019 Guz obne<br>8 -2019 Guz obne<br>Sb. Ders Kodu<br>ers Kayet Öğrem<br>end No / Ad Sayad<br>ulte -Program / Små<br>ulte -Program / Små<br>dute -Program / Små<br>dute -Program / Små                      | Imf.) 333721100 Lifeer Cebir 3Tekrar<br>Imf.) 233721100 B11gfsayar Huhendfs11ğine<br>Iu Ders Adı<br>Ders Adı<br>Ders Adı | oʻrtiş 1. Tekrar<br>Z/S<br>Hufhedat,Bölüm Dış Der<br>me Tşiemi Yapabilirsini                                 | T+U<br>Onceli Daneni<br>Donenik Ooret<br>Odanen Taplar<br>Genel Britye<br>Sept<br>Sept<br>Sept<br>Sept<br>Sept<br>Sept<br>Sept<br>Sep                                                                                                    | Septen Derster<br>Krd AKT<br>Beliye<br>ken Toplan Ooret<br>Doret<br>fanyê Dersteri<br>Ietelecek Ders Bulen                                                            | TS Sr<br>€tahar Ya<br>amad                                         | Dangman On<br>of Alsy AcNeden<br>0,00 TL<br>275,00 TL<br>275,00 TL<br>0,00 TL<br>0,00 TL<br>101<br>0,00 TL<br>0,00 TL<br>0,00 TL                                                                                                    | ay Durumu : Onaylanmadi I                                                                                                    | od<br>Ders Kayıt Seçenekleri •                                                                    |
| ar Edites's Caucional Sector 2015<br>8 -2019 GUZ Dône<br>8 -2019 GUZ Dône<br>8 -2019 GUZ Dône<br>SD. Der's Kodu<br>ers Kayet Öğrem<br>ers Kayet Öğrem<br>ers Kayet Öğrem<br>ers Kayet Öğrem<br>G. Chan Nüfedat<br>erem Süre Durum<br>el Örtalene<br>Sinf Denleri<br>2.1<br>rs Kayet Kontrol                                                                                                    | Imf.) 333721100 Lifeer Cebir 3Tekrar<br>Imf.) 333721100 B11gfsayar Huhendfs11ğine<br>Iu Ders Adı<br>Ders Adı<br>Ders Adı<br>Oğaşmci No / Öğaşmci Ao Sorxo<br>Peter Ansi, reşi - Hmk / 3<br>15.08.2016 / Öss<br>2016 MATEMATIK Kulfedals<br>Normal Sues Ipnde<br>2.39 Hearik Durum Opverse<br>Sorreci Başanyla Tamamlandı. Kesinleştir<br>Immu : Saerbeathead 1                                                                                                    | ofrtş 1.Tekrar<br>Z/S<br>Hüfedat,Bölün Dış Der<br>me İşlemi Yapablirsini                                     | T+U<br>Onceli Dánem<br>Dönemik Oret<br>Ödenmes Gere<br>Genel Beitiye<br>sier<br>Odara<br>Sept                                                                                                    | Seçten Dersler<br>Krd AKT<br>Bektye<br>ken Toplan Ooret<br>i Ooret<br>fanyê Dersleri<br>Isbiecet Ders Bulan                                                           | S Sr<br>Rahar Ya<br>2002                                           | Dangman On<br>of Alsy AcNeden<br>4,00 TL<br>275,00 TL<br>275,00 TL<br>275,00 TL<br>0,00 TL<br>nyel Densier Ortunal                                                                                                    | y Duumu : Onaylanmadi I                                                                                                    | od<br>Ders Kayıt Seçenekler •<br>E Kesinleştir                                                    |
| ar Edities'i Ge<br>ar 2019 Guz obne<br>8 -2019 Guz obne<br>8 -2019 Guz obne<br>50. Ders Kodu<br>ers Kayet Öğrem<br>ers Kayet Öğrem<br>ers Kayet Öğrem<br>ers Kayet Öğrem<br>ers Kayet Össel<br>Gunan Nüfedat<br>reim Süre Durum<br>el Ortalana<br>Sinf Denleri<br>2.5<br>rs Kayet Kontrol                                                                                                    | Inf.) 333721101 Lifner Cebit 3Tekrar<br>Inf.) 333721102 B11gfsayar Huhendis11§fne<br>Va : Kesnisptrimedi I. (Odere Chay Belitor)<br>U Ders Adl<br>Oderect No / Oderect Ao Soriko<br>PRV-Msik/ttgl - Ntk / 3<br>13.00 8 / Ods<br>2016 NATHATK Huthedas<br>Normal Sizes Iprole<br>2.39 Hanfik Durum Sevanaz<br>Sorf Denker 3. Smf Denker 4. Smf Denker<br>Sorf Denker 3. Smf Denker 4. Smf Denker<br>Sorf Denker 1. Smf Denker 4. Smf Denker                                                                                                    | Gîrîş 1.Tekrar<br>Z/S<br>Hufredat,Bolim De Der<br>me İşlemi Yapabilirsina                                    | T+U<br>Onceli Danem<br>Donemik Oret<br>Odennem Gener<br>Genel Beitye<br>sier Osca<br>Strop<br>Z.                                                                                                    | Seçten Derster<br>Krd AKT<br>Belaye<br>ken Toplan Ooret<br>in Goret<br>Fanyé Derster<br>Ichicost Ders Bulan                                                           | S Sr<br>Rahar Ya<br>annot<br>Cangna                                | Dangman On<br>of Alss AcNeder<br>0,00 TL<br>275,00 TL<br>275,00 TL<br>275,00 TL<br>0,00 TL<br>0,00 | y Duumu : Onaylanmadi I                                                                                                    | od<br>Ders Kayıt Seçenekleri •<br>Č Kesinleştir                                                   |
| ar Editaesi Ca<br>ar Editaesi Ca<br>2-2019 GUZ Döne<br>8 -2019 GUZ Döne<br>8 -2019 GUZ Döne<br>Sb. Ders Kodu<br>ers Kayet Öğrem<br>erd No / Ad Seyad<br>ulProgram / Små<br>r Kalv - Nofedat<br>eren Süre Durum<br>el Ortalena<br>Smf Denleri<br>2.<br>rs Kayet Kontrol<br>Sb. Ders Kodu                                                                                                    | Imf.) 333721101 Lifeer Cebit 3riekrar<br>Imf.) 333721102 B11gfsayar Huhendis11§fne<br>Vi : Kesniejstrimidi I. (Odeno Chay, Bektyor)<br>Vi Ders Adl<br>Odestict No / Odestict Ao Soriko<br>Petri Anti, Etgi - HTK / 3<br>13.00 8 / Ods<br>2016 HATRUATE Kuthedas<br>Normal Sures Ipnde<br>2.39 Hanfk Durum Sevanaz<br>Sorf Denker 3. Smf Denker<br>Sorf Denker 3. Smf Denker<br>Sorf Denker 4. Smf Denker<br>Sorf Denker 4. Smf Denker<br>Sorf Denker 1. Smf Denker<br>Num 1. Kasniejstined 1.<br>A Des Adi                                                                                                    | Girtş 1.Tekrar<br>Z/S<br>Hufredat,Bolike Dip Der<br>me İşlemi Yapabilirsind<br>205                           | T+U<br>Oncell Danem<br>Donemik Oper<br>Odermers Gere<br>Genel Beitige<br>Ser<br>Ser<br>Ze<br>T+U 80                                                                                                    | Seçten Derster<br>Krd AKT<br>Bekiye<br>ken Toplan Oret<br>i Oret<br>Ranyti Derster<br>leblecet Ders Bulan<br>Seçten Derster<br>d AKTS                                 | S Sr<br>Rahar Ya<br>mud<br>Campna<br>Sof                           | Dangman On<br>of Alss AcNeder<br>0,00 TL<br>275,00 TL<br>275,00 TL<br>0,00 TL<br>0,00 T | y Duumu : Onaylanmadi I                                                                                                    | od<br>Ders Kayıt Seçenekleri •<br>Č Kesinleştir                                                   |
| ar Editaesi Ca<br>ar Editaesi Ca<br>-2019 GUZ Döne<br>3 -2019 GUZ Döne<br>5 -2019 GUZ Döne<br>Sb. Ders Kodu<br>ers Kayet Öğrem<br>end No / Ad Seyad<br>ult - Program / Små<br>it - Program / Små<br>it - Program / Små<br>it - Program / Små<br>it - Program / Små<br>it - Program / Små<br>it - Program / Små<br>it - Program / Små<br>it - Program / Små<br>it - Program / Små<br>it - Program / Små<br>it - Program / Små<br>it - Program / Små<br>it - Skayet Kontrol<br>it - Skayet Kontrol<br>it - Skayet Kontrol<br>1 / FZI14                                                                                                    | Inf.) 333721101 Lifeer Cebit 3Tekrar<br>Inf.) 333721102 B11gfsayar Huhendis11§fne<br>Vi : Kesnisptrimidi I. (Odeno Chay, Bektyor)<br>Vi Ders Adi<br>Odetsci No / Odetsci Ao Soriko<br>Petr Anki, trgi - HTK / 3<br>2016 HatTikatt Huthedas<br>Normi Suesi Soriko<br>Sori Denkeri 3. Smil Denkeri 4. Smil Denkeri<br>Sori Denkeri 3. Smil Denkeri 4. Smil Denkeri<br>Sori Denkeri 3. Smil Denkeri 4. Smil Denkeri<br>Sori Denkeri 1.<br>Sori Denkeri 4. Denkeri 4. Smil Denkeri<br>Sori Denkeri 1.<br>Sori Denkeri 1.<br>Sori Denkeri 1.<br>Dess Adi<br>Fizik II.                                                                                                    | Girtş 1.Tekrar<br>Z/S<br>Hufredat,Bölke De Der<br>me İşlemi Yapabilisind<br>205<br>Z 1                       | T+U<br>Onceli Danem<br>Donemik Oant<br>Odenmes Gere<br>Odenmes Gere<br>Odenmes Gere<br>Genel Beilije<br>sier Occar<br>Strop<br>Z.<br>T+U K0                                                                                                    | Seçten Derster<br>Krd AKT<br>Beliye<br>ken Toplan Ooret<br>i Ooret<br>Ranyti Derster<br>Idonet<br>Seçten Derster<br>d AKTS<br>4                                       | S Sr<br>Rahar Ya<br>Innol<br>Campna<br>Sof<br>1                    | Dangman On<br>of Alss AcNeder<br>0,00 TL<br>275,00 TL<br>275,00 TL<br>275,00 TL<br>0,00 TL<br>0,00 TL<br>0,00 TL<br>0,00 TL<br>0,00 TL<br>0,00 TL<br>0,00 TL<br>1000000000000000000000000000000000000                                                                                                    | y Duumu : Onaylanmadi I                                                                                                    | od<br>Ders Kayıt Seçenekleri •<br>C Kesinieştir                                                   |
| ar Ed11ees1 Ge<br>ar Ed11ees1 Ge<br>5-2019 GUZ Dône<br>5-2019 GUZ Dône<br>Sb. Ders Kock<br>ers Kayet Öğren<br>ers Kayet Öğren<br>end No / Ad Seyad<br>Ute - Program / Smf<br>Ute - Program / Smf<br>in Chran Hüffedat<br>eren Süre Durum<br>ef Ortslane<br>Smf Denleri<br>2.1<br>rs Kayet Kontrol<br>Sn Dens Kock<br>1 Fizili<br>1 Fizili<br>1 Fizili                                                                                                    | Imf.) 333721100 Lifeer Cebit 3Tekrar<br>Imf.) 333721100 B11gfsayar Huhendis11§fne<br>Imf. Isenieptrimidi I (Odeno Chay Belilyor)<br>Imf. Bilgileni<br>Odeshici No / Odeshici Ao Soriko<br>Petri Andu Tekrar<br>Odeshici No / Odeshici Ao Soriko<br>Petri Andu Tekrar<br>2016 Hartik Athedala<br>Nemal Sura Sinde<br>2.39 Hartik Durumu Orusmez<br>Serf Denieri<br>3. Serf Denieri<br>4. Serf Denieri<br>Soreci Başarıyla Tamamlandı. Kesinleştir<br>Immu I Karikştilined I<br>Immu Casir Petrile                                                                                                    | Girtş 1.Tekrar<br>Z/S<br>Müfredat,Büüm De Der<br>me İşlemi Yapablirsind<br>Z/S<br>Z 1<br>5 3                 | T+U<br>Chrueli Dánem<br>Dónemik Öbret<br>Odenemik Öbret<br>Genel Beilye<br>sier<br>Casar<br>Strof<br>Z-<br>T+U<br>NO<br>Strof<br>Z-<br>Strof<br>Z-<br>Strof<br>Strof<br>Z-<br>Strof<br>Z-<br>Strof<br>Z-<br>Strof<br>Z-<br>Strof<br>Z-<br>Strof | Seçten Derster<br>Krd AKT<br>Beliye<br>ken Toplen Oret<br>i Oret<br>Ranyt Derster<br>ieblecel Zers Subn<br>Seçten Derster<br>d AKTS<br>4<br>5                         | S Sr<br>Canyna<br>Sof<br>1<br>4                                    | Dangman On<br>of Alss AcNeder<br>0,00 TL<br>275,00 TL<br>275,00 TL<br>275,00 TL<br>0,00 TL<br>0,00 TL<br>0,00 TL<br>0,00 TL<br>0,00 TL<br>0,00 TL<br>104,00 TL<br>104,00                                                                                | y Duumu : Onaylanmadi I<br>Grup K<br>Grup Kod                                                                                                    | od<br>Ders Kayıt Seçenekleri •<br>C Kesinleştir<br>O Diger Biş<br>O Diger Biş<br>O Diger Biş      |
| ar Ed11ees1 Ge<br>ar Ed11ees1 Ge<br>5 -2019 GUZ Dône<br>5 -2019 GUZ Dône<br>Sb. Ders Kock<br>ers Kayet Ögren<br>ers Kayet Ögren<br>ers Kayet Ögren<br>ers Kayet Ögren<br>ers Kayet Ögren<br>in Gran / Smither<br>in Gran / Smither<br>in Gran / Smithe | Imf.) 333721100 Lifeer Cebit 3Tekrar<br>Imf.) 333721100 B11gfsayar Huhendis11§fne<br>Imf. Issenieptrimidil (Odere Crey Belityor)<br>Imf. Issenieptrimidil (Odere Crey Belityor)<br>Imf. Issenieptrimidil (Odere Crey Belityor)<br>Imf. Issenieptrimidil (Odere Crey Belityor)<br>Imf. Issenieptrimidil (Odere Crey Belityor)<br>Imf. Issenieptrimidil (Odere Crey Belityor)<br>Imf. Issenieptrimidil (Odere Crey Belityor)<br>Imf. Issenieptrimidil (Imf. Imf.)<br>Imf. Issenieptrimidil (Imf.)<br>Imf. Imf. Imf.)<br>Imf. Imf. Imf. Imf. Imf. Imf.<br>Imf. Imf. Imf. Imf. Imf. Imf. Imf. Imf.<br>Imf. Imf. Imf. Imf. Imf. Imf. Imf. Imf.<br>Imf. Imf. Imf. Imf. Imf. Imf. Imf. Imf.                                                                                                    | Girtş 1.Tekrar<br>Z/S<br>Mufredat,Bilim Dip Der<br>me İşlemi Yapablirsini<br>22/S<br>Z 2<br>5 3<br>5 4       | T+U<br>Chrosti Dimeni<br>Domenik Oper<br>Odensei Gere<br>Cdensei Taplar<br>Gerel Bilitye<br>Sier<br>Care<br>T+U<br>K0<br>Care<br>T+U<br>K0<br>Care<br>Care                                                             | Seçten Derster<br>Krd AKT<br>bakiye<br>ken Toplan Doret<br>icolecci Dors Sudor<br>Seden Derster<br>d AKTS<br>4<br>5<br>5                                              | S S Sr<br>Rehar Ya<br>anud<br>Cenyma<br>Sof<br>1<br>4<br>3         | Alig AcNeden<br>6,00 TL<br>275,00 TL<br>275,00 TL<br>275,00 TL<br>275,00 TL<br>0,00 TL<br>0,00 TL<br>0,00 TL<br>0,00 TL<br>104,00 TL<br>104,00                                                                                | y Duumu : Onaylaonadi I<br>Grup K<br>Grup Kod                                                                                                    | od<br>Ders Kayıt Seçenekleri •<br>C Kestniegtr<br>O oğer Bi<br>O oğer Bi<br>O oğer Bi             |
| ar Editaesi Ca<br>ar Editaesi Ca<br>2020 Quz obne<br>8 -2019 Quz obne<br>8 -2019 Quz obne<br>Sb. Ders Kock<br>ers Kayet Öğrem<br>erd No / Ad Seyad<br>uite -Program / Smf<br>Quan Nuffedat<br>rem Sure Durum<br>ed Orbitens<br>Smf Denieri<br>2.1<br>and Kasheptme Durum<br>Sb. Dens Kock<br>1 #52114<br>1 #5214<br>1 #5214<br>1 #5216<br>1 #5208<br>1 #5208                                                                                                    | Imf.) 333721100 Lifeer Cebit 3Tekrar<br>Imf.) 233721100 B11gfsayar Huhendis11§fne<br>Imf. Issenieptrimidi. (Odern Crey Beilijor)<br>Imf. Issenieptrimidi. (Odern Crey Beilijor)<br>Imf. Issenieptrimidi. (Odern Crey Beilijor)<br>Imf. Issenieptrimidi. (Odern Crey Beilijor)<br>Imf. Issenieptrimidi. (Odern Crey Beilijor)<br>Imf. Issenieptrimidi. (Odern Crey Beilijor)<br>Imf. Issenieptrimidi. (Odern Crey Beilijor)<br>Imf. Issenieptrimidi. (Imf. Imf. Imf. Imf. Imf. Imf. Imf. Imf.                                                                                                    | Girtş 1.Tekrar<br>Z/S<br>Hufredat,Bilim Dip Der<br>me İşlemi Yapablirsini<br>2 1<br>5 3<br>5 4               | T+U           Oncelli Doinemi           Donemik Opert           Odenseni Gene           Odenseni Taplan           Genell Billiye           Strold           Strold           T+U           NO           Garetti Dilitike           Strold           Strold           Strold           Genell Billiye           Strold           Strold           Strold           Strold           Strold           Strold           Strold           Strold           Strold           Strold           Strold           Strold           Garetti Strold           Strold                                                                                                    | Seçten Derster<br>Krd AKT<br>bakye<br>ken Toplan Ooret<br>Goret<br>fanyê Derster<br>d AKTS<br>4<br>5<br>5<br>5<br>5                                                   | S Sr<br>Rahar Ya<br>anud<br>Dahyma<br>Sof<br>1<br>4<br>3<br>3      | Alig Achieden<br>6,00 TL<br>275,00 TL<br>275,00 TL<br>275,00 TL<br>0,00 TL<br>0,00 TL   | ay Durumu : Onaylaomadi I<br>Grup K<br>Grup Kod<br>U<br>U<br>U<br>U<br>U<br>U<br>U                                                                                                    | od<br>Ders Kayıt Seçenekleri +<br>C Kesniegtr<br>O oğer Bi<br>O oğer Bi<br>O oğer Bi<br>O oğer Bi |
| Ar totimes i de      A - 2019 Guz obne     B - 2019 Guz obne     B - 2019 Guz obne     B - 2019 Guz obne     Solo Guz obne     Solo G                                                                                                    | Imit) 33322130. Lifeer: Cebir 3Tekrar<br>Imit) 33322130. Bitgisayar Kuhendisitiğine<br>Va : Kesnieştrimidi i (Odene Oney, Bekiyor)<br>Va Ders Adı<br>Odetect No / Odetect Ao Soriko<br>Peyr Andu, Tegi - MTK / 3<br>13.04.206 / Ode<br>2016 Hartik Att Kuhede<br>Nemel Sores Igole<br>2.09 Hartik Chumu Cevanae<br>Sorf Denieri<br>3. Sorf Denieri<br>4. Sorf Denieri<br>Soreci Başarıyla Tamamlandı. Kesnieştin<br>Virtu : Kesnieştisked 1<br>Va Ders Adı<br>Pizik II<br>Pançacak Pizitis<br>OPTHEZADI'DA KESNIEşti<br>ELDHENDER SAYLAR TEORISE<br>DIHBUNDI'DE ANDUR II.                                                                                                    | Girtş 1.Tekrar<br>Z/S<br>Hufredat,Bilim Dıp Der<br>me İşlemi Yapablirsini<br>z 1<br>5 2<br>5 4<br>5 4<br>5 4 | T+U           Chruski Doinem II.           Donemik Opert           Odensmik Opert           Odensmik Opert           Odensmik Opert           Genel Bailye           ster           Operative           Ster           TedU           Kit           1+0           1+0           1+0           1+0           1+0           1+0           1+0           1+0           1+0           1+0           1+0           1+0           1+0           1+0           1+0                                                                                                    | Seçien Dersier<br>Krd AKT<br>bakye<br>ken Toplan Ooret<br>i Ooret<br>fanyê Dersier<br>i Bolecol: Ders Build<br>Seçien Dersier<br>d AKTS<br>4<br>5<br>5<br>5<br>5<br>5 | S Sr<br>Rahar Ya<br>anod<br>Dahyma<br>Sol<br>1<br>4<br>3<br>3<br>3 | Alig Achieden<br>6,00 Ti,<br>225,00 Ti,<br>225,00 Ti,<br>225,00 Ti,<br>225,00 Ti,<br>225,00 Ti,<br>0,00 Ti,<br>0                                             | ay Durumu : Onaylaomadi I<br>Grup K<br>Grup Kod<br>U<br>U<br>U<br>U<br>U<br>U<br>U<br>U<br>U<br>U<br>U<br>U<br>U<br>U<br>U<br>U<br>U<br>U<br>U                                                                                                    | od<br>Ders Käyt Seçenekkeri =                                                                     |

Bir dersi *kesinleşmediğinizde* aşağıdaki ekranla karşılaşırsınız.

|        | D. Altan Der                | sleri Göster                                      |                     |          |            |      | -       |          |             |                                 | C Kontrol Et     |
|--------|-----------------------------|---------------------------------------------------|---------------------|----------|------------|------|---------|----------|-------------|---------------------------------|------------------|
| - dueu | d Oney Durumu : 👝 🕻         | Onaylanmadir Dera Kayıt Onaylanıncaya kadar hıç b | ir ders kontenjanna | dahil ed | leneyecek. | -    | al la s |          |             | Dangman Onay Dunumu : Onaylanma | 81.              |
| Seçi   | on Derster<br>Sh. Ders Kode | Ders Adı                                          | 2/5                 | T+U      | Kird       | AKTS |         | Alij     | Açma Nedeni | Grup Keil                       |                  |
| (i)    | 1 MAT3003                   | GENEL TOPOLOUI 1                                  | t.                  | 3+2      | +          | 5    | 3       | Zorunlu  | Dom.        |                                 | ① Diğer Bigler   |
| 1      | 2 MAT2005                   | UVQULANALI NATENATIKI                             | z                   | 3+2      |            | 5    | 3       | Zorunhu  | Dom.        |                                 | ()) Diğer Bigler |
| 1      | 1 19473007                  | DIFERENSIVEL GEOMETRI I                           | 2                   | 3+2      |            | 5    | 3       | Zorianhu | Dnm.        |                                 | Oper Bigle       |
| 1      | 1 MATERIA                   | NOMERCK ANALIZ                                    | z                   | 2+2      | 3          |      | 3       | Zoraritu | Dwn.        |                                 | Diğer Bilgiler   |
|        |                             |                                                   | 4                   | 8        | 4-1/1      | 1    | 101 0   | 51 501 5 | 1           |                                 |                  |

Başarılı bir şekilde *ders kesinleştirme işlemini tamamladığınızda* aşağıdaki ekranı görüntüleyebileceksiniz.

| Ders Kaydı (Kesinleştirme İşlemi) Başarıyla Yapıldı (28.09.2020 22 | :21:34) |
|--------------------------------------------------------------------|---------|
| 🔁 Alttan Dersleri Göster                                           |         |
| Öğrenci Onay Durumu : Kesinleştirildi                              |         |
| Seçilen Dersler                                                    |         |

Öğrenci tarafından ders kesinleştirme işlemi gerçekleştirilmezse, aktif dönemde ders kaydı yapılmamış olur.

6. Danışman onayı işlemini tamamlayana kadar ders ekleme/silme işlemi yapabilirsiniz.

'Öğrenci Onay Durumu'; ders kaydını yapmadı veya onaylamadı iseniz 'Kesinleştirmedi', ders kaydını yaptı iseniz 'Kesinleştirdi' olarak görüntülenir.

| Ders Kayıt Öğre                                                                                                 | nci Bilgileri                                                                                                    |                                                                |                                    |                                                          |                                               |                                                     |                                                                 |                            | Ders Kayıt Seçenekleri 🕶                                                                                                    |
|----------------------------------------------------------------------------------------------------|----------------------------------------------------------------------------------------------------|----------------------------------------------------------------|------------------------------------|----------------------------------------------------------|-----------------------------------------------|-----------------------------------------------------|-----------------------------------------------------------------|----------------------------|----------------------------------------------------------------------------------------------------|
| )ğrenci No / Adı Soyadı                                                                                         | ÖĞRENCİ NO / ÖĞRENCİ AD SOYAD                                                                                                    |                                                                | Önceki Döne                        | m Bakiye                                                 |                                               |                                                     | 0,00 TL                                                         |                            |                                                                                                    |
| akülte - Program / Sını                                                                                         | f FEN FAKÜLTESÍ - MTK / 3                                                                                                    |                                                                | Dönemik Oo                         | ret                                                      |                                               |                                                     | 275,00 TL                                                       |                            |                                                                                                    |
| ayıt Tarihi - Nedeni                                                                                            | 15.08.2016 / ÖSS                                                                                                    |                                                                | Ödenmesi G                         | ereken Toplam Ücre                                       | et                                            |                                                     | 275,00 TL                                                       |                            |                                                                                                    |
| lağlı Olunan Müfredat                                                                                           | 2016 MATEMATIK Nüfredati                                                                                                    |                                                                | Ödenen Top                         | lam Ücret                                                |                                               |                                                     | 275,00 TL                                                       |                            |                                                                                                    |
| ğrenim Süre Durum                                                                                               | Normal Süresi İçinde                                                                                                    |                                                                | Genel Bakiye                       |                                                          |                                               |                                                     | 0,00 TL                                                         |                            |                                                                                                    |
| ienel Ortalama                                                                                                  | 2,39 Haarlik Durumu :Devamsiz                                                                                                    |                                                                |                                    |                                                          |                                               |                                                     |                                                                 |                            |                                                                                                    |
| 1. Smf Dersleri 2.                                                                                              | Snf Dersleri 3. Snf Dersleri 4. Snf Dersler                                                                                                    | ri OGüz Yarıyılı De                                            | sleri ®Bahar Ya<br>S               | anyil Dersleri Oti<br>ieplebilecek Ders Bu               | ü <b>mü</b><br>ulunamadı                      |                                                     |                                                                 |                            |                                                                                                    |
| ers Kaydı (Kesini                                                                                               | ieştirme İşlemi) Başarıyla Yapıldı (12.02.                                                                                                    | 2020 15:27:28)                                                 |                                    |                                                          |                                               |                                                     |                                                                 |                            |                                                                                                    |
| ers Kaydı (Kesini<br>grenci Kesinleştirme Du                                                                    | eştirme İşlemi) Başarıyla Yapıklı (12.02.<br>rumu : Kesinleştriki                                                                                                    | 2020 15:27:28)                                                 |                                    | Section Derei                                            | Danışman (                                    | Onay Durum.                                         | u : Onaylanmadı !                                               |                            |                                                                                                    |
| ers Kaydı (Kesin<br>ğrend Kesinleştirme Du<br>ib. Ders Kodu                                                     | leştirme İşlemi) Başarıyla Yapıklı (12.02.<br>rumu : Kesinleştriki<br>Dars Adı                                                                                                    | 2020 15:27:28)<br>z/s T-                                       | +U Krd                             | Seglen Dersk<br>AKTS                                     | Danişman (<br>er<br>Şnf                       | Onay Durum<br>Alış                                  | u : Oneylanmadı !<br>AcNeden                                    | Grup Kod                   |                                                                                                    |
| ers Kaydı (Kesin<br>ğrend Kesinleştirme Du<br>ib. Ders Kodu<br>PİZ114                                           | leştirme işlemi) Başanyla Yapıdı (12.02.<br>runu : Kesheştrild<br>Ders Adı<br>Pizik II                                                                                                    | 2020 15:27:28)<br>Z/S T<br>Z 3+                                | +U Krd<br>D 3                      | Seglen Dersi<br>AKTS<br>4                                | Dangman (<br>er<br>Snf<br>1                   | Onay Durum<br>Alış<br>Yükseltm                      | u : Onaylanmadı !<br>AcNeden<br>eDrm.                           | Grup Kod                   | 🚯 Diğer Bigle                                                                                                    |
| ers Kaydı (Kesin<br>ğrend Kesinleştirme Du<br>ib. Ders Kodu<br>PİZ114<br>FİZ457                                 | leştirme işlemi) Başanyla Yapıdı (12.02.<br>rumu : Keshleştrild<br>Ders Adı<br>FİZİK II<br>PARÇACIK FİZİĞİ                                                                                 | 2020 15:27:28)<br>Z/S T-<br>Z 3+<br>S 3+                       | 4U Krd<br>0 3<br>0 3               | Seglen Dersk<br>AKTS<br>4<br>5                           | Danigman (<br>er<br>Snf<br>1<br>4             | Onay Durum<br>Aliş<br>Yukseltm<br>Üstten            | u : Onaylanmadı !<br>AcNeden<br>eOnm.<br>Dom.                   | Grup Kod                   | <ul> <li>Diğer Bigie</li> <li>Diğer Bigie</li> </ul>                                                                        |
| ers Kaydı (Kesini<br>ğrend Kesinieştirme Du<br>ib. Ders Kodu<br>PİZ114<br>FİZ457<br>MTK308                      | leştirme işlemi) Başarıyla Yapıdı (12.02.<br>rumu : Keshleştrild<br>Ders Adı<br>HİZİK II<br>PARÇACIK FİZİĞİ<br>OPTİMİZASYONA GİRİŞ                                                         | Z/S T<br>Z/S T<br>Z 3+<br>S 34<br>S 4+                         | HU Krd<br>0 3<br>0 3<br>0 4        | Seglen Dersk<br>AKTS<br>4<br>S<br>5                      | Dengmen (<br>er<br>Sof<br>1<br>4<br>3         | Onay Durum<br>Aliş<br>Yukseltm<br>Üstten<br>Segmeli | u : Onaylanmadi !<br>AcNeden<br>eOnm.<br>Dnm.                   | Grup Kod<br>G              | O Diğer Bigle<br>O Diğer Bigle<br>O Diğer Bigle                                                                             |
| ers Kaydı (Kesini<br>ğrend Kesinleştirme Du<br>80. Ders Kodu<br>PİZ114<br>FİZ457<br>MTK308<br>MTK348            | eştirme işlemi) Başarıyla Yapıklı (12.02.<br>rumu i Kesheştrik<br>Ders Adı<br>PİZİK II<br>PARÇACIK FİZİĞİ<br>OFTIMEZASYONA GİRİŞ<br>ELEMENTER SAYILAR TEORİSİ                              | 2/2015:27:28)<br>2/5 T<br>Z 34<br>5 34<br>5 44<br>5 44         | +U Krd<br>0 3<br>0 3<br>0 4<br>0 4 | Seglen Dersi<br>AKTS<br>4<br>5<br>5<br>5                 | Dangnan (<br>er<br>Snf<br>1<br>4<br>3<br>3    | Alış<br>Yukseltm<br>Üstten<br>Segneli<br>Alttan     | u : Oneylanmadı !<br>Actileden<br>eDrm.<br>Drm.<br>Drm.         | Grup Kod<br>Cr<br>Cr<br>Cr | <ul> <li>Diğer Biglie</li> <li>Diğer Biglie</li> <li>Diğer Biglie</li> <li>Diğer Biglie</li> <li>Diğer Biglie</li> </ul>    |
| grend Kesinleptme Du<br>grend Kesinleptme Du<br>b). Ders Kodu<br>PIZ114<br>FIZ457<br>MTK308<br>MTK348<br>MTK348 | eştirme işlemi) Başarıyla Yapıklı (12.02.<br>rumu i Kesileştirli<br>Ders Adı<br>FİZİK II<br>PARÇACIK FİZİĞİ<br>OPTIMIZASYONA GİRİŞ<br>ELEMENTER SAYLAR TEORİSİ<br>DIFERANSI'NEL GEOMETRI I | 2/2015:27:28)<br>2/5 T<br>Z 34<br>5 34<br>5 44<br>5 44<br>5 44 | -U Krd<br>0 3<br>0 3<br>0 4<br>0 4 | Segilen Dersk<br>AKTS<br>4<br>5<br>5<br>5<br>5<br>5<br>6 | Dengmen (<br>er<br>1<br>4<br>3<br>3<br>3<br>3 | Alış<br>Tükselm<br>Östten<br>Segneli<br>Altlan      | u : Oneylannadı !<br>Actileden<br>eDrm.<br>Drm.<br>Drm.<br>Drm. | Grup Kod<br>V<br>V<br>V    | Diğer Bigle     Diğer Bigle     Diğer Bigle     Diğer Bigle     Diğer Bigle     Diğer Bigle     Diğer Bigle     Diğer Bigle |

7. *Kesinleştirme işlemi yapılmadığı* takdirde seçilen dersleri üzerinize almış sayılmazsınız. Sadece ders kesinleştirme işleminden sonra kontenjanları doldurmuş olursunuz. Ders kaydınızı kesinleştirmediğiniz durumda seçtiğiniz ders kontenjanları başkaları tarafından doldurulabilir.

8.Ders Kayıt ekranının üst kısmında yer alan 'Ek İşlemler' menüsündeki 'Ders Kayıt Geçmişi' sekmesinde, sizin ve danışmanınızın yaptığı tüm işlemler listelenmektedir.

### Katkı Payı/ Öğrenim Ücreti

1. 2020-2021 Eğitim-Öğretim Yılı'nda öğrencilerin ödeyecekleri katkı payı/öğrenim ücreti tutarları 11 Temmuz 2020 tarihli ve 2755 sayılı Cumhurbaşkanı Kararı (<u>https://www.resmigazete.gov.tr/eskiler/2020/07/20200711-15.pdf</u>) hükümleri uyarınca belirlenmiş olup Öğrenci Bilgi Sistemi'ne tanımlanmıştır. Lütfen ödenecek katkı payı/öğrenim ücreti tutarlarını Sistem'den kontrol ediniz.

2. 'Ders Kayıt' ekranının en üst kısmında görüntülenen 'Ders Kayıt Öğrenci Bilgileri' alanında ödenmesi gereken katkı payı/ öğrenim ücreti izlenebilmektedir. Ödeme tahakkuk eden öğrenciler, *ders seçme işlemini yapabilir ancak kesinleştirme işlemini yapamaz.* Kesinleştirme işlemi yapmayan/ yapamayan öğrenciler, ders kaydını *tamamlamamış* olacaktır.

Başka bir yükseköğretim kurumunda öğrenim görmekteyken Üniversitemizde de öğrenimine devam edenler, kendileri için belirlenen katkı payı/ öğrenim ücretini ödeyerek ders kaydı yapabilecektir.

## İletişim

1. Öğrenci Bilgi Sistemi'ne giriş yaptıktan sonra sol menüde yer alan 'Kullanıcı İşlemleri' sekmesindeki 'Gönderilen Mesajlar' kısmından 'Yeni Mesaj' oluşturarak *danışmanınıza ve dersini aldığınız öğretim elemanlarına sistem üzerinden sistem mesajı* veya e-posta gönderebilirsiniz. Aynı ekmede yer alan 'Gelen Mesajlar' alanından ise tarafınıza gönderilen mesajları görüntüleyebilirsiniz.

2. Ders, şube, kontenjan vb. konularda destek ihtiyacı duyan öğrencilerimizin kayıtlı oldukları akademik birimlerle (fakülte, yüksekokul, meslek yüksekokulu) iletişime geçmeleri gerekmektedir. Tüm akademik birimlerin sayfasında iletişim bilgileri/e-posta adresleri yer almaktadır.

3.Ders kaydı aşamasında sorunla karşılaşan öğrenciler <u>https://destek.gazi.edu.tr/servicedesk/customer/user/login?destination=portals</u> adresinden sisteme giriş yaparak Öğrenci İşleri Dairesi Başkanlığından destek talebinde bulunabilirler.

#### Öğrenci Ders Kaydının Tamamlanması ve Danışman Onayları

1. Danışman onayı işlemleri, öğrencinin ders kaydını yapıp kesinleştirmesinden sonra mutlaka yapılır.

Ders kaydı yapıp kesinleştirme işlemini tamamlayan öğrenci sadece ders kontenjanlarında yer alır. '*Danışman Onayı' olmayan öğrenci, ders kaydı yapmış sayılmaz ve sınıf listelerinde yer almaz.* Ders seçme ve kesinleştirme işlemini tamamlayan öğrencinin sınıf listelerinde yer almak ve dönem kaydını aktive etmek için danışmanı onayını alması gerekmektedir. 2. Etkileşimli danışman onayları, 16-17 Şubat 2021 tarihlerinde yapılacaktır.

**3.** Danışman onayının son tamamlanma anına kadar, *ders kayıt onayınız danışmanınız tarafından kaldırılarak ders ekleme/silme işlemi yapılabilir*. Bu durumda danışmanınız yeniden ders kaydı *kesinleştirmesi ve danışman onayı* yapmalıdır. Lütfen danışman onayının son anına kadar *işlemlerin tamamlanıp tamamlanmadığını* 'Öğrenci Ders Kayıt' ekranının üst kısmında yer alan 'Ek İşlemler' menüsündeki 'Ders Kayıt Geçmişi' sekmesinden kontrol ediniz. Bir eksiklik/ yanlışlık olduğunu tespit ettiğinizde danışmanınızla iletişime geçiniz.

**4.** Öğrenci tarafından kesinleştirilen ve danışman tarafından onaylanan ders kaydı ile aktif dönem ders kaydı süreci tamamlanır.

**5.** Akademik danışman onay verdikten sonra ders ekleme/silme işlemi yapabilir. Bu durumda danışman onayı iptal olacağından **mutlaka yeniden** "Kontrol Et" ve "Danışman Onay" işlemi yapılmalıdır.

ÖNEMLİ NOT: Ders kayıt işlemlerinde değişiklik yapılması gerektiği hallerde yeni duyurular rehbere yansıtılacağından ilgililerin ders kayıt süreçleri tamamlanana kadar bu duyuruları takip etmesi önem arz etmektedir.